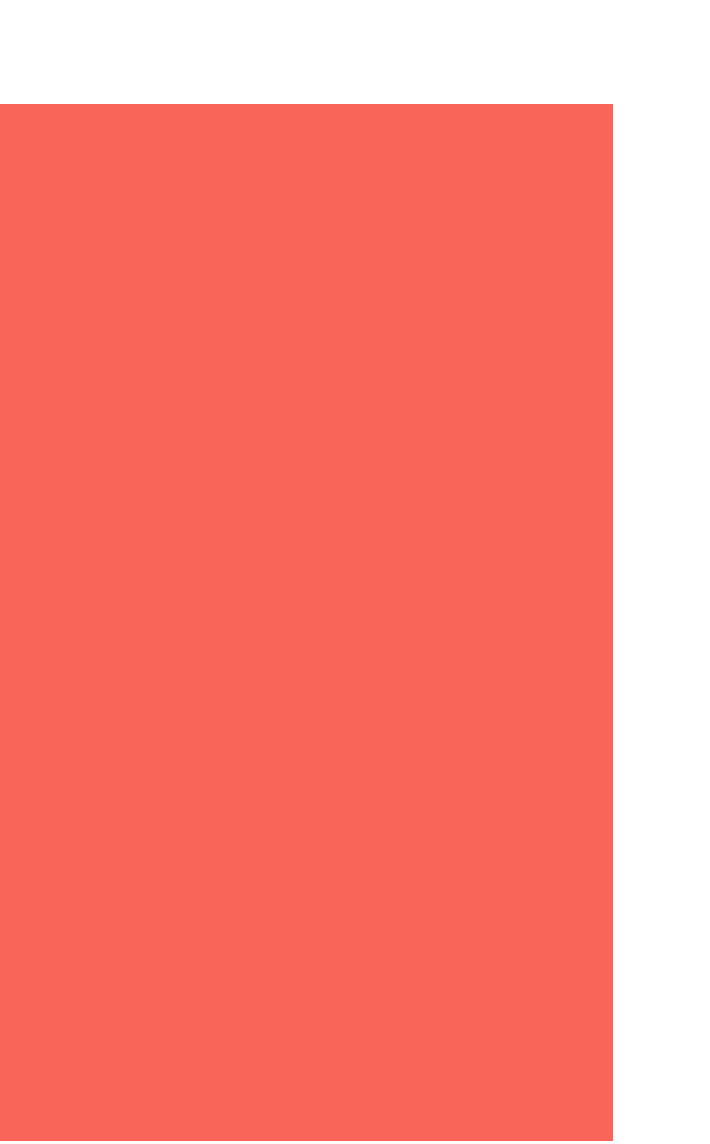

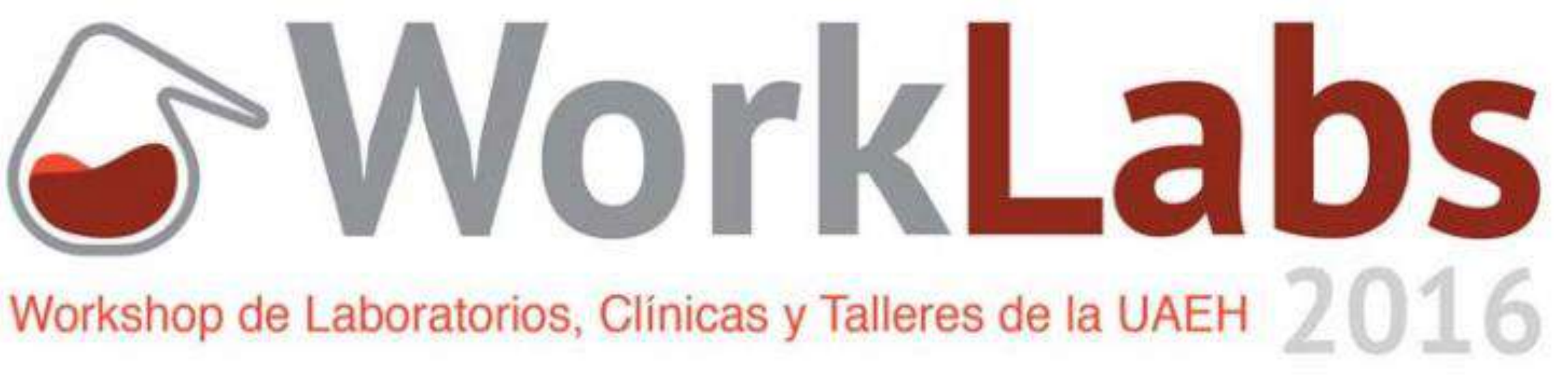

**CEVIDE, Ciudad del Conocimiento, UAEH** 23 y 24 de Noviembre del 2016

11:00 - 14:00 Hrs. Taller: "Desarrollo de aplicaciones WEB con Tecnologías Microsoft" M. en C. Arturo Austria Cornejo **ITESM HGO** Aula 10 de CEVIDE, Segundo Piso

# Características de la práctica

Para el correcto funcionamiento de la práctica se requiere cumplir con 3 puntos importantes

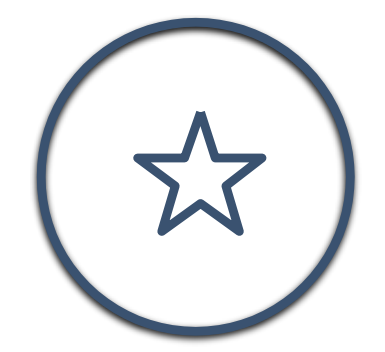

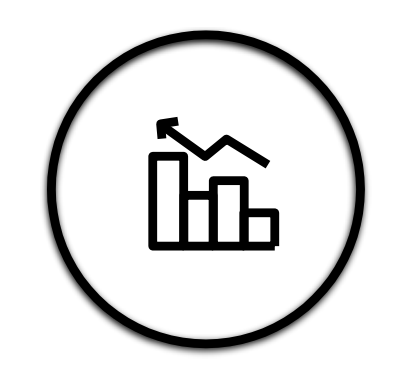

Se creo usando el framework .NET 4.0 Unido al lenguaje de programaron **Visual Basic** 

Para conectar con base de datos se Se necesita tener instalados windows uso el vinculo SQL Server con .NET server, IIS, DNS y Visual Studio para 4.0 realizar el ejercicio

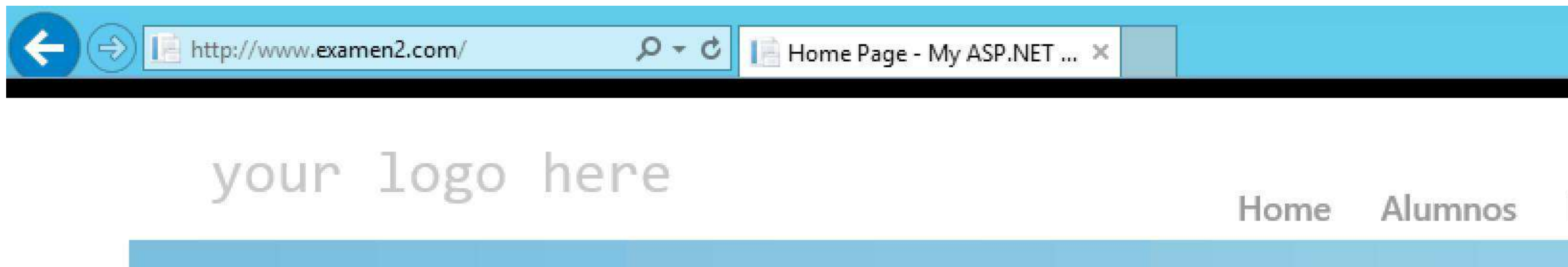

Home Page Modify this template to jump-start your ASP NFT an

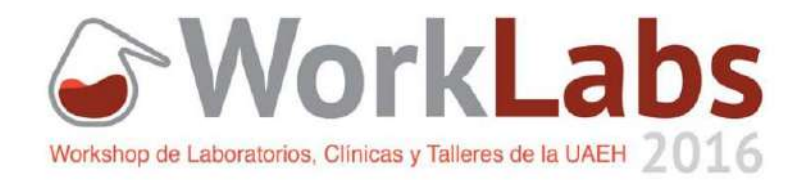

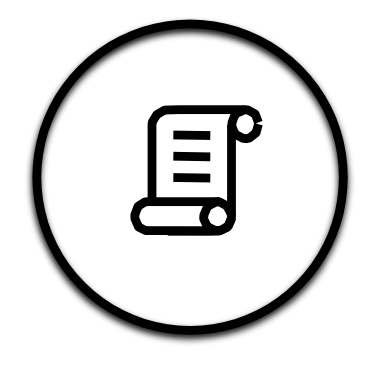

# Descripción de la Práctica

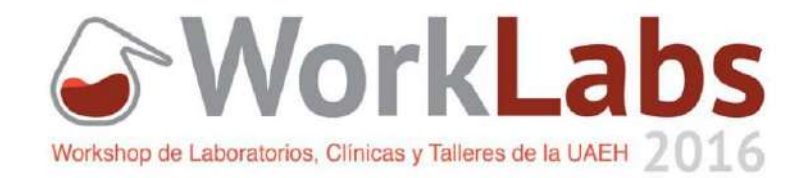

- // Se desea elaborar un sistema CRUD para gestionar el acceso y funciones de los 3 tipos de usuarios: Maestros, Alumnos y Directivos.
- Debe operar dentro del domino www.examen2.com como aplicación por default en el servidor IIS //

# Creación Código Visual Studio

#### Public Function get\_connetionString() As String SQLServer\_Connexion\_String = Data Source=10.0.0.4, 1433;Initial Catalog=ITESM; User ID=aaustria;Password=BrazilRio2016" Return SQLServer\_Connexion\_String

End Function

## ing

Es la conexión necesaria para comunicar con la base de datos todos los datos que van a ser usados por el sistema.

**Connection String** 

```
Public Function recargar() As String
        Try
            Dim da As SqlDataAdapter
            da = New SqlDataAdapter
("SELECT nomina, nombre, paterno, materno FROM directivos", get_connetionString())
            Dim ds As DataSet = New DataSet
            da.Fill(ds)
            Me.GridView1.DataSource = ds.Tables(0)
            Me.GridView1.DataBind()
```

### Función Recargar

Ejecuta el comando Select para cargar el contenido de los usuarios.

```
Protected Sub act_btn_Click(sender As Object, e As EventArgs) Handles act_btn.Click
   Dim sql As String
   Dim mycmd As New SqlCommand
   Dim reader As SqlDataReader
   Dim coneccion As New SqlConnection(get_connetionString())
   coneccion.Open()
   Try
```

```
sql =
'UPDATE directivos SET nombre ='" + nombre.Text + "', paterno ='" + paterno.Text + "' ,materr
           mycmd.CommandText = sql
           mycmd.Connection = coneccion
           reader = mycmd.ExecuteReader
           reader.Close()
       Catch ex As Exception
           Response.Write(ex.Message)
       End Try
       coneccion.Close()
       recargar()
   End Sub
```

#### Función Update

Ejecuta el código update para poder actualizar los cambios a los usuarios de la base de datos

```
Dim sql As String
   Dim mycmd As New SqlCommand
   Dim reader As SqlDataReader
   Dim coneccion As New SqlConnection(get_connetionString())
   coneccion.Open()
   Try
       sql = "delete from directivos where nomina like'%" + nomina.Text + "%'"
       mycmd.CommandText = sql
       mycmd.Connection = coneccion
       reader = mycmd.ExecuteReader
       reader.Close()
   Catch ex As Exception
        Response.Write(ex.ToString)
    End Try
   coneccion.Close()
   recargar()
End Sub
```

#### Función Delete

Ejecuta el código para eliminar de manera permanente de la base de datos

```
Sub insertar_btn_Click(sender As Object, e As EventArgs) Handles insertar
```

```
im sql As String
im mycmd As New SqlCommand
im reader As SqlDataReader
im coneccion As New SqlConnection(get_connetionString())
oneccion.Open()
ql = "INSERT INTO directivos (nomina,nombre, paterno, materno) VALUES ('"
ycmd.CommandText = sql
ycmd.Connection = coneccion
eader = mycmd.ExecuteReader
eader.Close()
omina.Text = ""
ombre.Text = ""
aterno.Text = ""
aterno.Text = ""
```

#### Función Insert

Ejecuta el codigo necesario para crear un nuevo registro de la base de datos con la información del nuevo usuario.

# Creación de Roles

## Uso de Roles

"El Sistema de manejo de roles, proporciona los permisos necesarios para acceder o negar ciertas funciones"

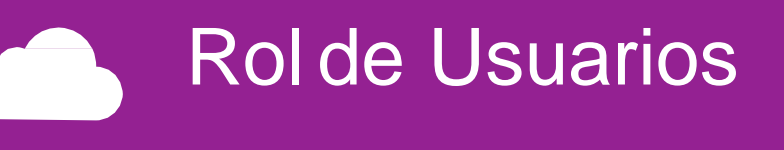

Rolde Administradores

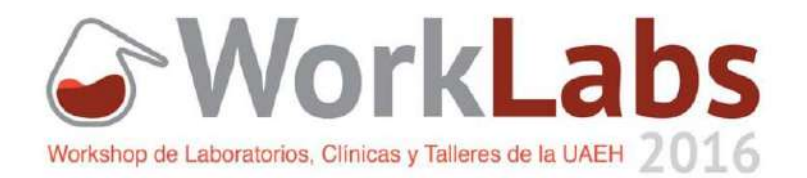

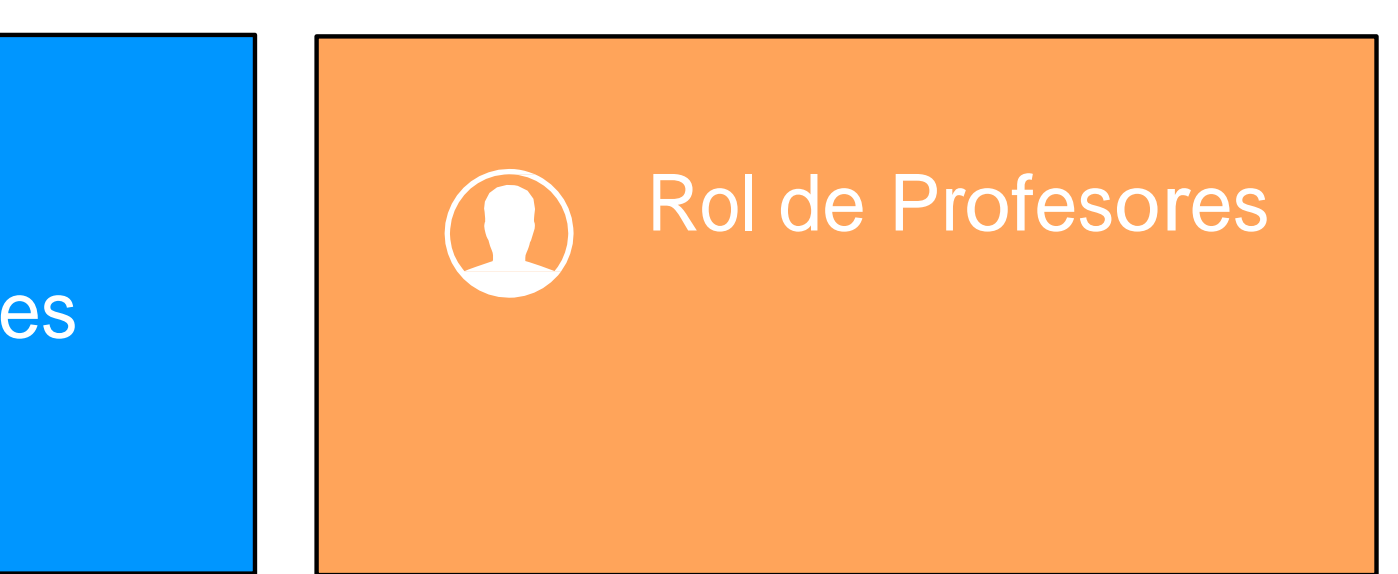

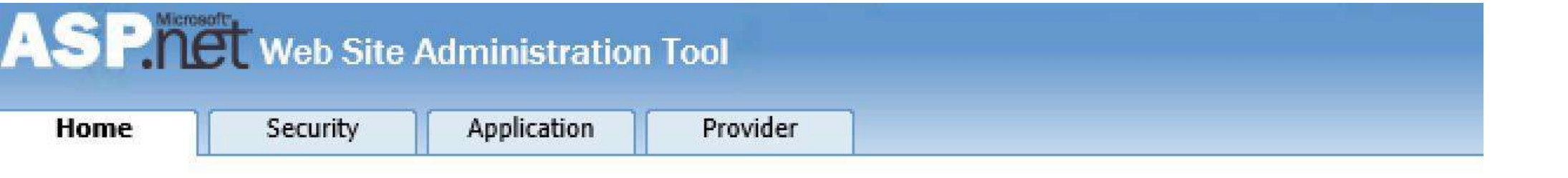

#### Welcome to the Web Site Administration Tool

Application:/ Current User Name:LUIS\LUIS

Enables you to set up and edit users, roles, and access permissions for your site. Security Existing users: 4 Application Configuration Enables you to manage your application's configuration settings. Enables you to specify where and how to store administration data used by your V Provider Configuration

|      | 1000 |  |
|------|------|--|
| Homo |      |  |
| поте |      |  |
|      |      |  |

You can use the Web Site Administration Tool to manage all the security settings for your application. You can set (groups of users), and create permissions (rules for controlling access to parts of your application).

By default, user information is stored in a Microsoft SQL Server Express database in the Data folder of your Web s database, use the Provider tab to select a different provider.

Use the security Setup Wizard to configure security step by step.

Users

Existing user Create user Manage user

Select auther

## Paso 2

Seleccionar en la interfaz de Security el link llamado create roles, una vez cargada la interfaz se asigna un nombre al rol

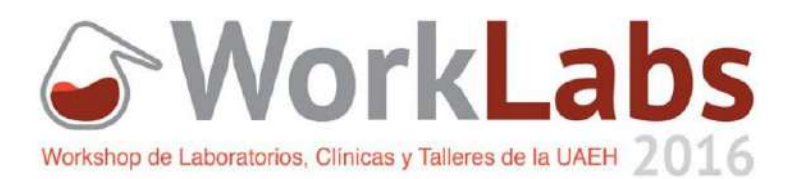

#### Paso 1

#### Se ejecuta el ASP.NET configuration que se encuentra en visual studio, con esta interfaz se podrá crear roles

Click the links in the table to manage the settings for your application.

| rs: <b>4</b>   | Roles                  |  |
|----------------|------------------------|--|
|                | Existing roles: 3      |  |
| <u>s</u>       | Disable Roles          |  |
|                | Create or Manage roles |  |
| ntication type |                        |  |

You can optionally add roles, or groups, that enable you to allow or deny groups of users access to specific folders in your Web site. For example, you might create roles such as "managers," "sales," or "members," each with different access to specific folders.

| Create New Role |          |
|-----------------|----------|
| New role name:  | Add Role |

| Role Name  | Add/Remove Users |               |
|------------|------------------|---------------|
| alumnos    | <u>Manage</u>    | <u>Delete</u> |
| directivos | <u>Manage</u>    | <u>Delete</u> |
| maestros   | <u>Manage</u>    | <u>Delete</u> |

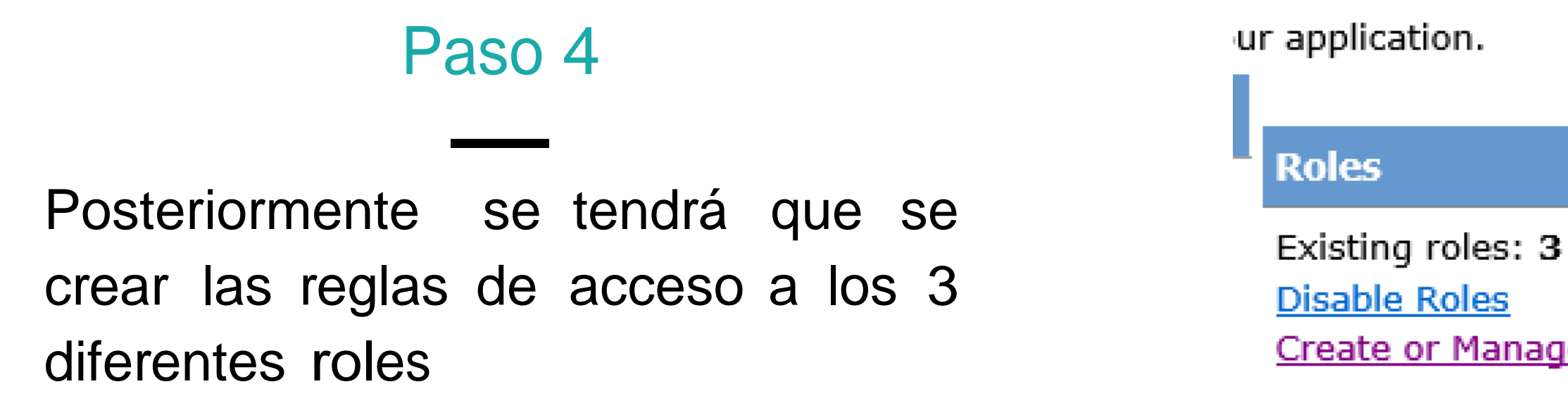

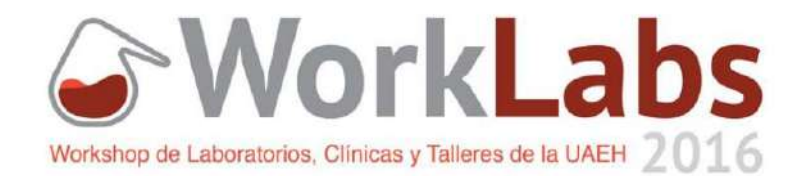

#### Paso 3

#### Una vez que se tiene creado los 3 roles principales se puede observar en la interfaz siguiente

Create or Manage roles

Access Rules

Create access rules Manage access rules You can optionally add access rules to control access to the whole Web site or to individual folders. Rules can apply to specific users and roles, to all users, to anonymous users, or to some combination of these. Rules apply to subfolders.

| Add New Access Rule         |           |        |                   |             |  |  |
|-----------------------------|-----------|--------|-------------------|-------------|--|--|
| Select a directory for this |           |        | Rule applies to:  | Permission: |  |  |
| rule:                       |           |        | ● Role alumnos ∨  | O Allow     |  |  |
|                             |           | ~      | O user            | Deny        |  |  |
|                             | Account   |        | Search for users  | © Deny      |  |  |
|                             | Admin     |        | ○ All users       |             |  |  |
|                             | Alumnos   |        | O Anonymous users |             |  |  |
|                             | App_Data  |        | -                 |             |  |  |
|                             | App_Start | $\sim$ |                   |             |  |  |
| <u>Ca</u>                   | hin       |        |                   |             |  |  |
| <                           |           | >      |                   |             |  |  |

OK

#### Paso 6

Para comprobar la implementación correcta de los roles con seleccionar la opción manager access rules

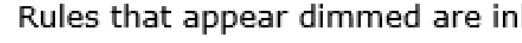

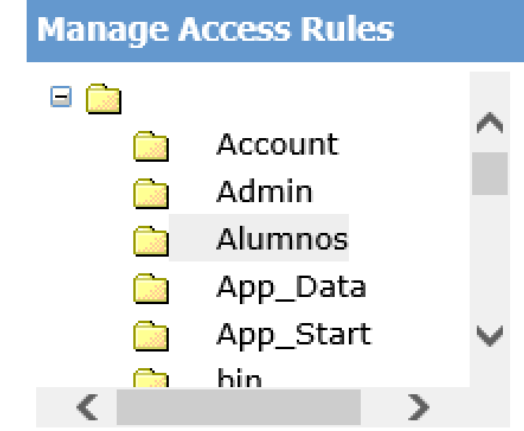

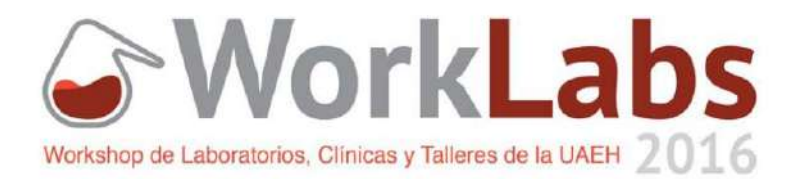

#### Paso 5

#### Para asignar las reglas de acceso se necesita seleccionar la carpeta base donde se permitirá el acceso con respecto a las diferentes opciones

Rules that appear dimmed are inherited from the parent and cannot be changed at this level.

|         | Permission    | Users and Roles | Delete        |  |
|---------|---------------|-----------------|---------------|--|
| Allow   |               | I alumnos       | <u>Delete</u> |  |
| Deny    |               | S [anonymous]   | <u>Delete</u> |  |
| Deny    |               | Maestros        | <u>Delete</u> |  |
| Allow   |               | directivos      | <u>Delete</u> |  |
| Allow   |               | 🖸 [all]         | Delete        |  |
| Add nev | v access rule |                 |               |  |

# Configuracion SQL Server

|            | New Database                 |
|------------|------------------------------|
| +          | Attach                       |
| • •        | Restore Database             |
| • (        | Restore Files and Filegroups |
| • <b>•</b> | Deploy Data-tier Application |
|            | Import Data-tier Application |
| ±          |                              |
| H 🚞 🖌      | Start PowerShell             |
| + 🧰 📗      | Reports                      |

En la nueva base de datos ITESM expandir el árbol de archivos, dar click en tables>New> table

En la nueva tabla se asignan los campos de Ios usuarios: nombre, matricula o nomina, paterno y materno Se generaran 3 nuevas tablas Alumnos, m im Security

Maestros y Directivos

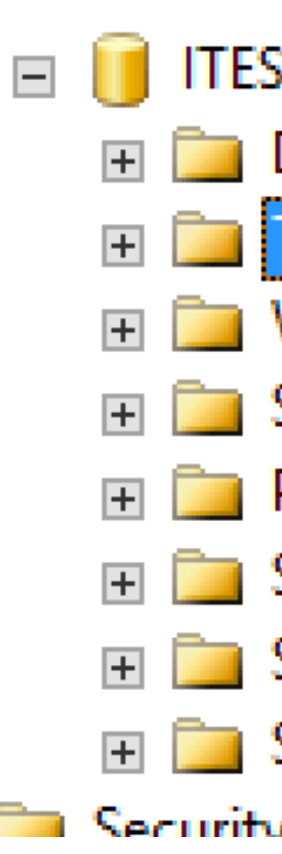

| SM<br>Da | l<br>taba | se Diagrams      |   |                        |
|----------|-----------|------------------|---|------------------------|
| Ta       |           |                  |   |                        |
| Vi       |           | New              | • | Table                  |
| Sy       |           | Filter           | ► | Memory Optimized Table |
| Pr       |           | Start PowerShell |   | File Table             |
| Se       |           |                  |   |                        |
| St       |           | Reports          | • |                        |
| Se       |           | Refresh          |   |                        |
|          |           |                  |   |                        |

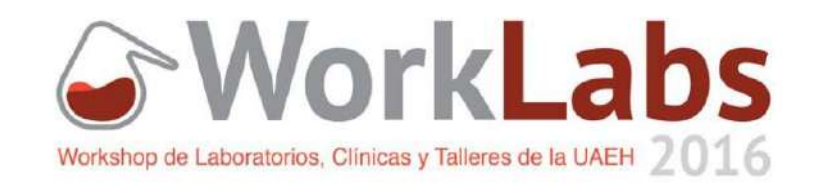

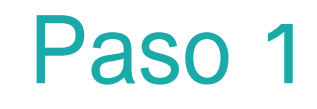

Ejecutar SQL Server para empezar a crear la base de datos usada por la aplicación, ese empieza seleccionando la pestaña de Database>New database Se asigna un nombre para este caso se llamara

ITESM y se da click en add

|       | New Database                 |
|-------|------------------------------|
| +     | Attach                       |
| • •   | Restore Database             |
|       | Restore Files and Filegroups |
| ± 💶 · | Deploy Data-tier Application |
| 🕀 🧰 F | Import Data-tier Application |
|       | Start PowerShell             |
| + 🧰 I | Reports                      |
|       |                              |

Una vez que se seleccione se generara automáticamente la base de datos con el nombre aspnet-ServidorSQL-20161004000744 esta base de datos contiene el nombre de todos los usuarios, roles y características que se generaron en Visual studio

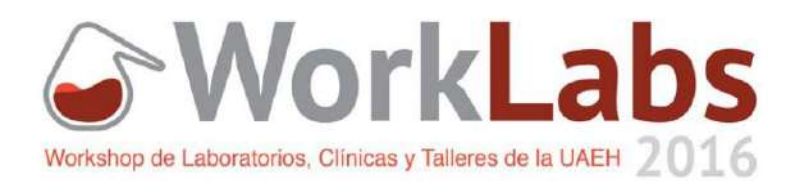

Paso 3

Se debe crear una segunda base de datos con referencia al archivo .mdf ubicando App\_data del proyecto.

En este caso se debe seleccionar Attach y se selecciona la ruta del archivo .mdf

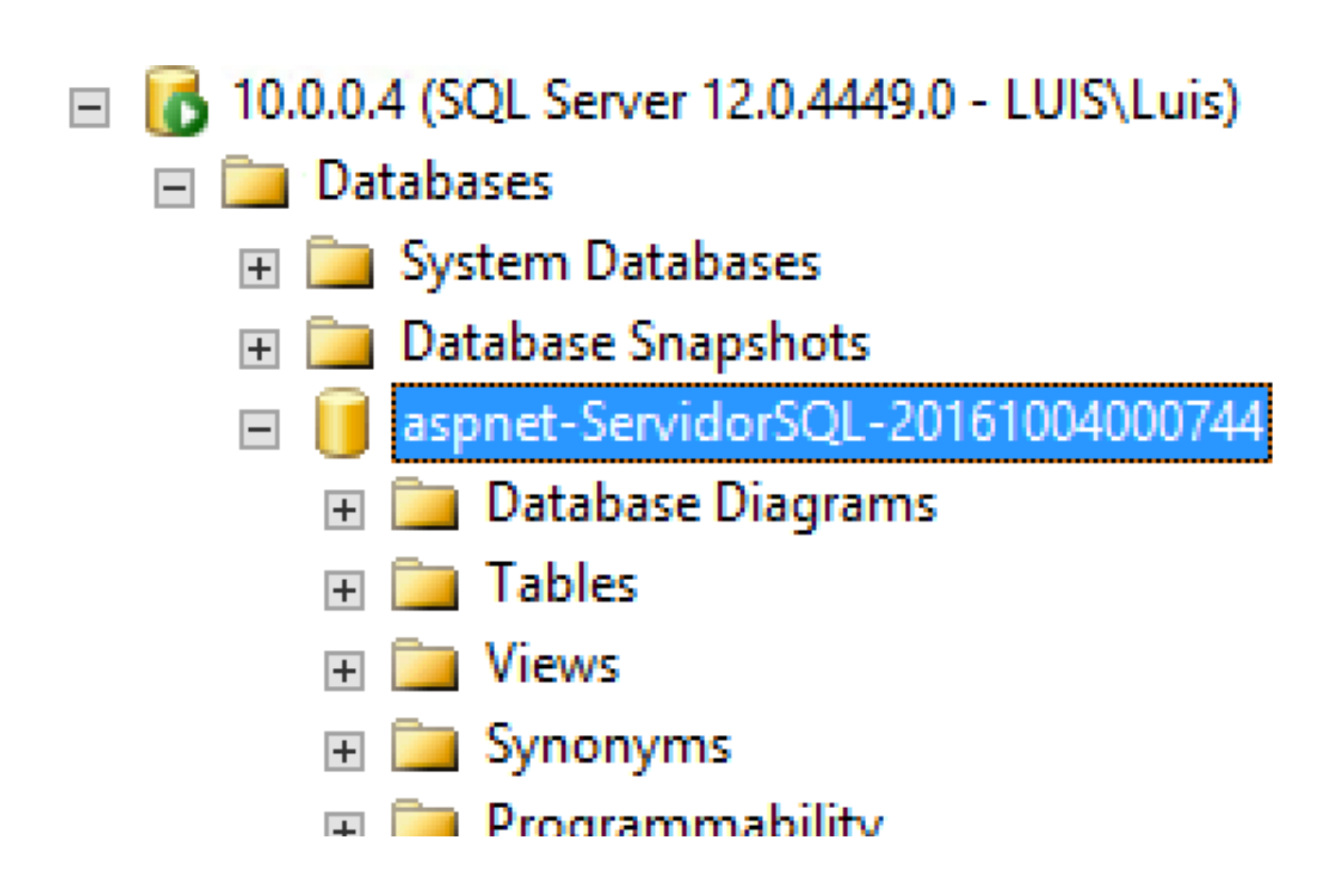

# Configuración Servidor IIS

| <ul> <li>Obtain an IP address automatically</li> <li>Use the following IP address:</li> </ul>                |               |  |  |  |  |
|----------------------------------------------------------------------------------------------------|---------------|--|--|--|--|
| IP address:                                                                                                  | 10.0.4        |  |  |  |  |
| Subnet mask:                                                                                                 | 255.255.255.0 |  |  |  |  |
| Default gateway:                                                                                             | 10.0.0.1      |  |  |  |  |
| <ul> <li>Obtain DNS server address automatically</li> <li>Use the following DNS server addresses:</li> </ul> |               |  |  |  |  |
| Preferred DNS server:                                                                                        | 8.8.8.8       |  |  |  |  |
| Alternate DNS server:                                                                                        | 10.0.4        |  |  |  |  |

Como en la práctica 1 se debe generar nuevas zonas de búsqueda inversa y directa

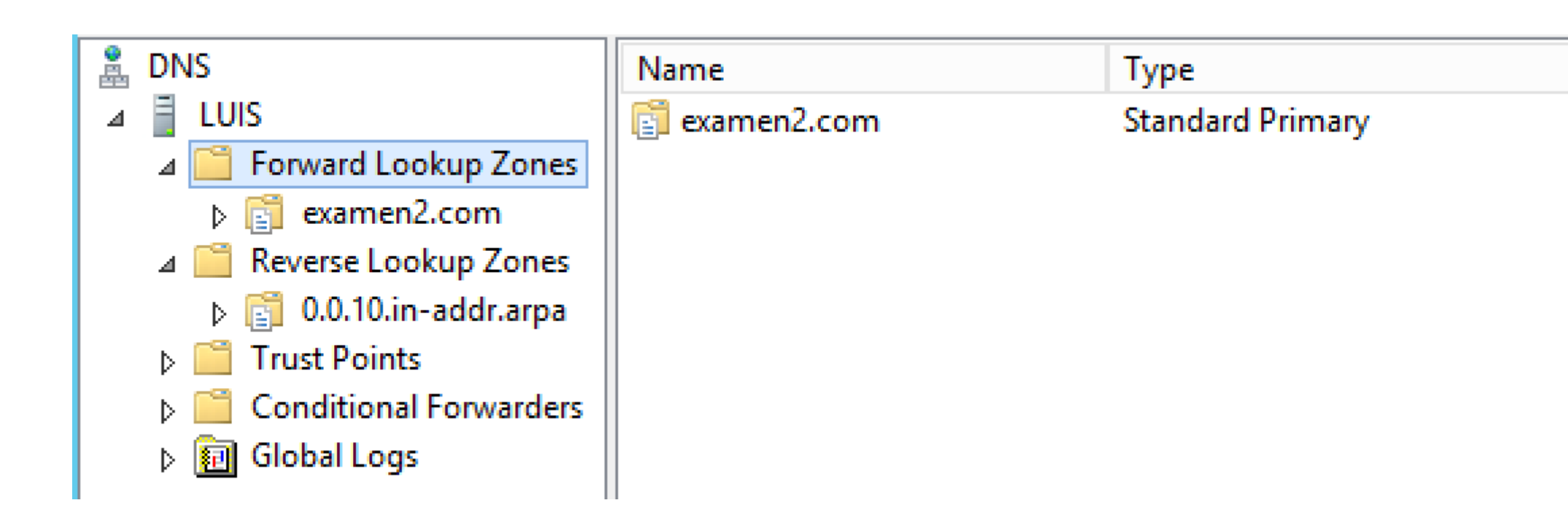

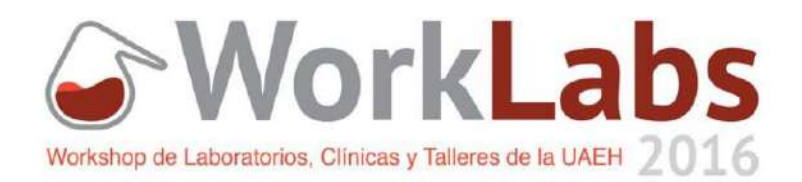

#### Paso 1

#### Primero se requiere configurar la nueva lp para generar una conectividad local para el servidor DNS

#### **Application Pools**

This page lets you view and manage the list of application pools on applications, and provide isolation among different applications.

| Filter:           | - 7     | 🖉 Go 👒 尿 Sho | w All Group by: |
|-------------------|---------|--------------|-----------------|
| Name 📩            | Status  | .NET CLR V   | Managed Pipel   |
| .NET v2.0         | Started | v2.0         | Integrated      |
| .NET v2.0 Classic | Started | v2.0         | Classic         |
| .NET v4.5         | Started | v4.0         | Integrated      |
| .NET v4.5 Classic | Started | v4.0         | Classic         |
| 🔊 Classic .NET Ap | Started | v2.0         | Classic         |
| DefaultAppPool    | Started | v4.0         | Integrated      |
| 🔊 examen2         | Started | v4.0         | Integrated      |
| practicaASPX      | Started | v4.0         | Integrated      |
| 🔊 prueba          | Started | v4.0         | Integrated      |

|   | Advanced Settings                 |             |   |  |  |
|---|-----------------------------------|-------------|---|--|--|
|   |                                   |             | _ |  |  |
| 4 | (General)                         |             | ^ |  |  |
|   | .NET CLR Version                  | v4.0        |   |  |  |
|   | Enable 32-Bit Applications        | True        |   |  |  |
|   | Managed Pipeline Mode             | Integrated  |   |  |  |
|   | Name                              | examen2     | Ξ |  |  |
|   | Queue Length 1000                 |             |   |  |  |
|   | Start Mode                        | OnDemand    |   |  |  |
| ⊿ | CPU                               |             |   |  |  |
|   | Limit (percent)                   | 0           |   |  |  |
|   | Limit Action                      | NoAction    |   |  |  |
|   | Limit Interval (minutes)          | 5           |   |  |  |
|   | Processor Affinity Enabled        | False       |   |  |  |
|   | Processor Affinity Mask           | 4294967295  |   |  |  |
|   | Processor Affinity Mask (64-bit c | 4294967295  |   |  |  |
| ⊿ | Process Model                     |             |   |  |  |
| Þ | Generate Process Model Event L    |             |   |  |  |
|   | Identity                          | LocalSystem |   |  |  |
|   | Idle Time-out (minutes)           | 20          |   |  |  |
|   | Idle Time-out Action              | Terminate   | Y |  |  |

?

#### Paso 4

Se genera un nuevo sitio <u>examen2.com</u> como sitio para almacenar la nueva aplicacion, mientras se copia todos los archivos a la carpeta contenedora del sitio asignando el aplications pool previamente creado

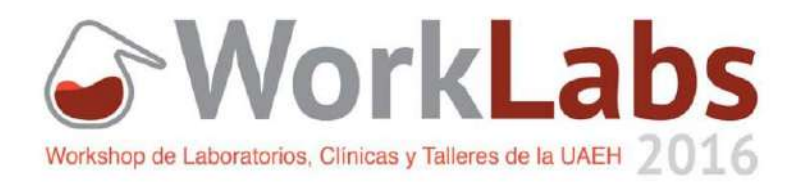

Paso 3

Primero se requiere configurar un nuevo application pool con el nombre examen2 con los siguientes paramentros en advance settings como en la imagen de ejemplo

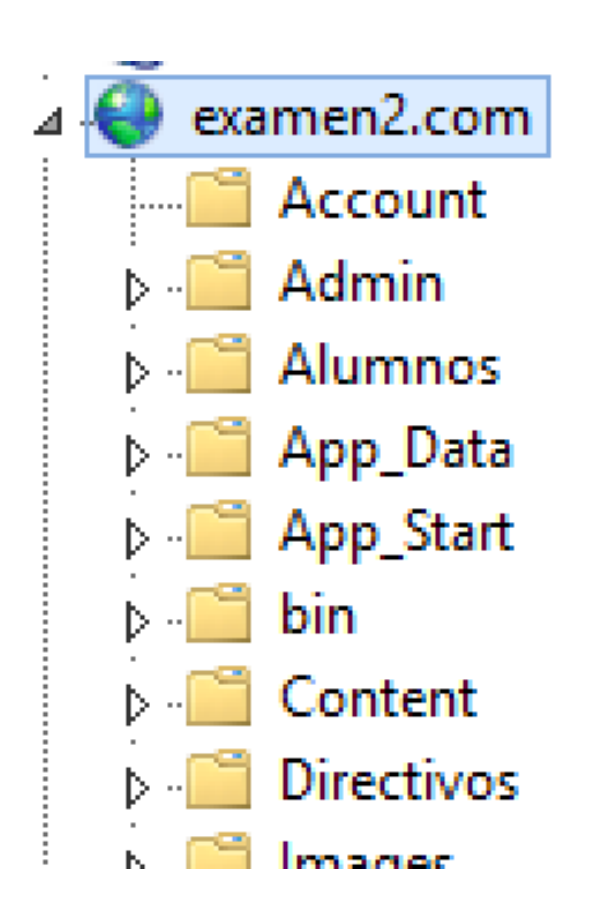

| examen2 Properties                      |             |               |              |              |           |   |
|-----------------------------------------|-------------|---------------|--------------|--------------|-----------|---|
| General                                 | Sharing     | Security      | Previous Ver | sions        | Customize |   |
| Object name: C:\inetpub\wwwroot\examen2 |             |               |              |              |           |   |
| Group or user names:                    |             |               |              |              |           |   |
| & Ev                                    | reryone     |               |              |              |           | ~ |
| SCF 😹 CF                                | REATOR      | OWNER         |              |              |           |   |
| 📔 🎎 ຣາ                                  | STEM        |               |              |              |           |   |
| Administratore (LUIS\Administratore)    |             |               |              |              |           | > |
| To char                                 | nge permis  | ssions, click | k Edit.      |              | Edit      |   |
| Permiss                                 | ions for Ev | veryone       |              | Allov        | v Den;    | y |
| Full o                                  | ontrol      |               |              | ~            |           | ~ |
| Modi                                    | fy          |               |              | ~            |           |   |
| Read                                    | & execut    | е             |              | ~            |           | ≡ |
| List fo                                 | older conte | ents          |              | $\checkmark$ |           |   |
| Read                                    | ł           |               |              | ~            |           |   |
| Minit a                                 |             |               |              |              |           |   |

Para empezar las configuraciones se debe seleccionar la opción Connection String que permite la conexión con SQL Server

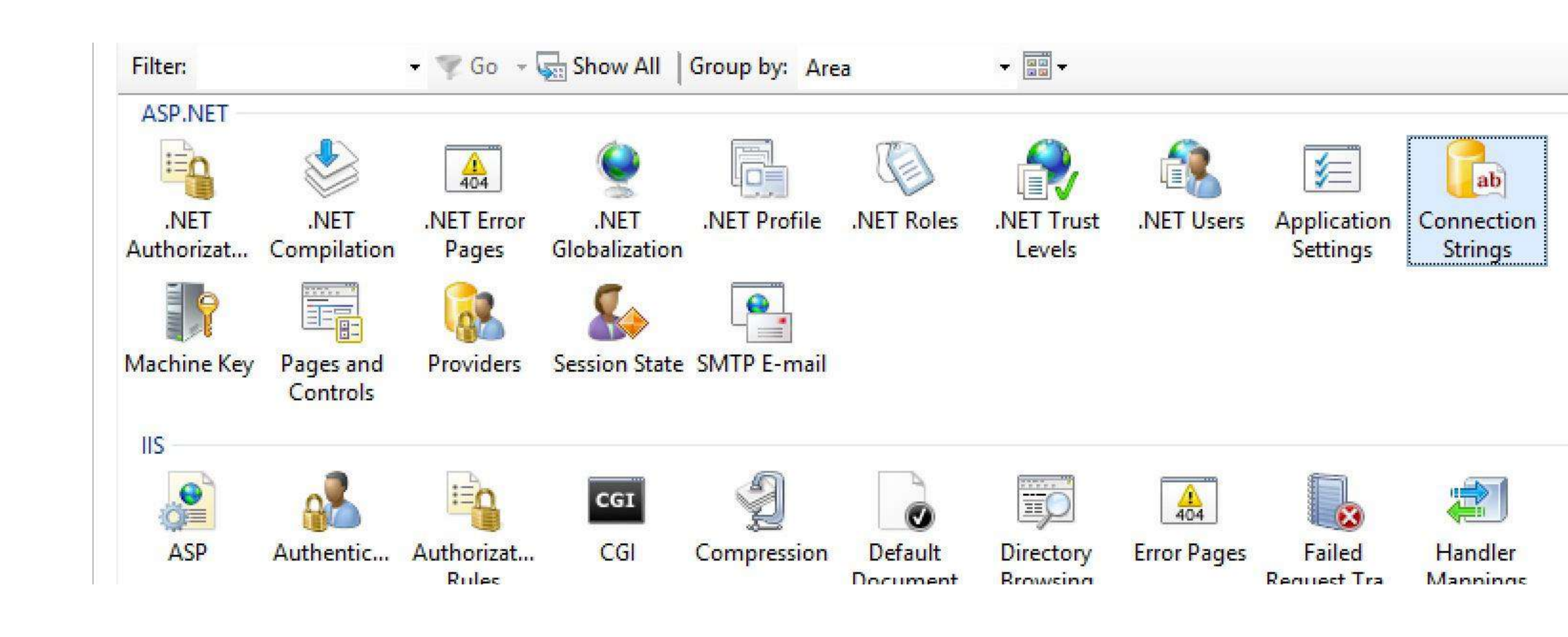

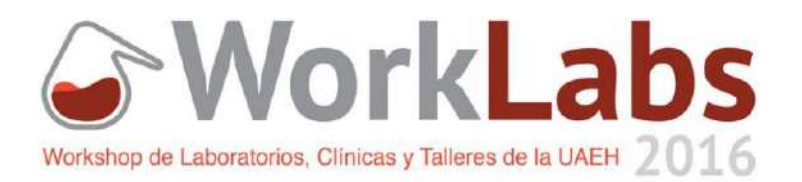

#### Paso 5

Para permitir el correcto funcionamiento de la aplicacion en términos de la conectividad, se debe dar acceso en full control

| Nar      | ne:          |                          |  |  |  |  |
|----------|--------------|--------------------------|--|--|--|--|
| •        | SQL Server   |                          |  |  |  |  |
|          | Server:      |                          |  |  |  |  |
|          | Database:    |                          |  |  |  |  |
|          | Credentials  |                          |  |  |  |  |
|          | Use Win      | dows Integrated Security |  |  |  |  |
|          | O Specify    | credentials              |  |  |  |  |
|          |              | Set                      |  |  |  |  |
| O Custom |              |                          |  |  |  |  |
|          | Integrated S | ecurity=true             |  |  |  |  |
|          |              |                          |  |  |  |  |
|          |              | $\checkmark$             |  |  |  |  |
|          |              |                          |  |  |  |  |
|          |              | OK Cancel                |  |  |  |  |

Para empezar las configuraciones se debe seleccionar la opción Connection String que permite la conexión con SQL Server

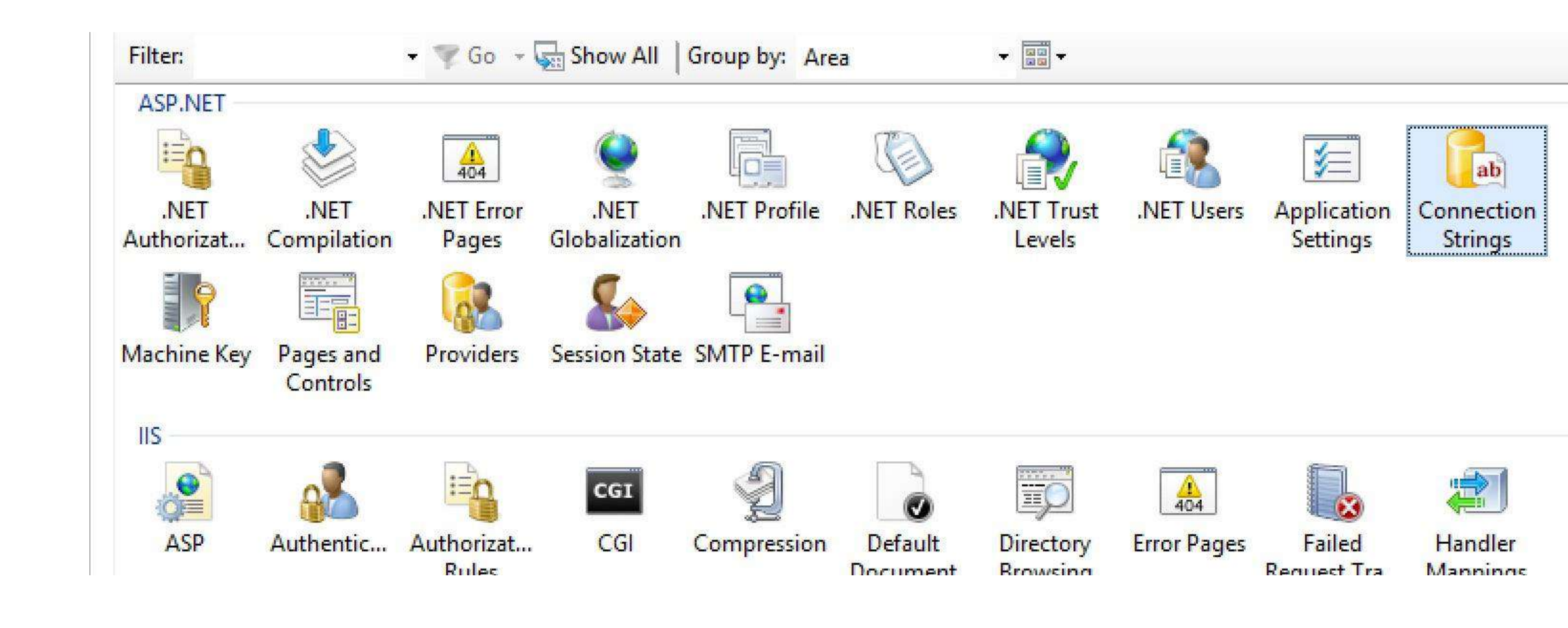

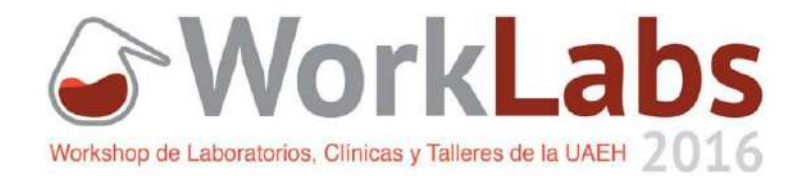

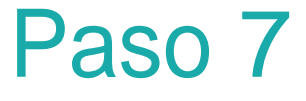

Dentro de las opciones Connection Strings, seleccionar Add.. aqui se asignan los datos para generar la conexión con el servidor.

| Name              | Connection String                        |
|-------------------|------------------------------------------|
| conexion          | Server=Luis;Database=aspnet-ServidorSQL· |
| DefaultConnection | Server=Luis;Database=ITESM;User ID=aaust |
| LocalSqlServer    | Server=Luis;Database=ITESM;User ID=aaust |
|                   |                                          |

Seguimos seleccionando la opción de providers para asignar la conexión por defecto para obtener los datos

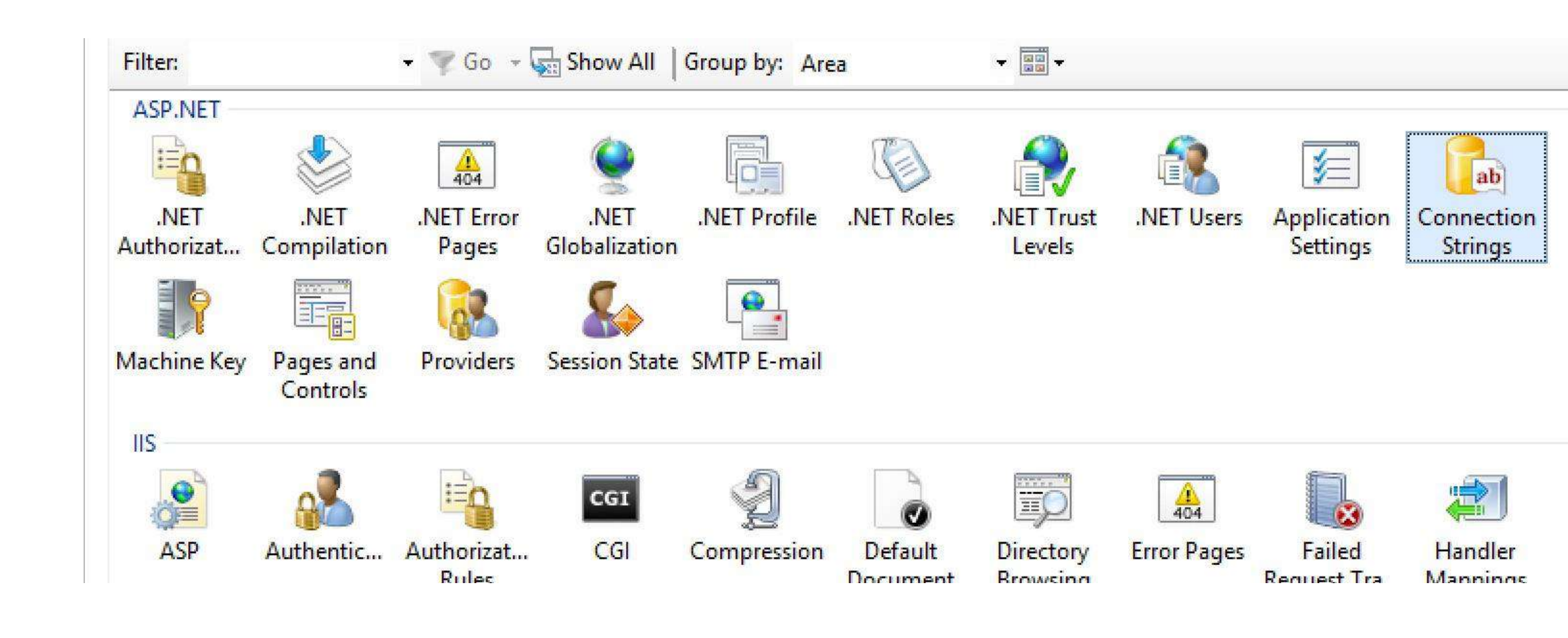

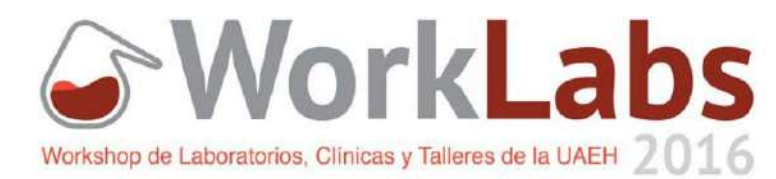

Paso 9

Dentro de las opciones Connection Strings, seleccionar Add.. aqui se asignan los datos para generar la conexión con el servidor.

Se generaran 2 conexiones por este medio la primera a la base ITESM y la segunda a la base aspnet-ServidorSQL-20161004000744

|                                                  | Add Provider ? ×                                                                                                    |
|--------------------------------------------------|----------------------------------------------------------------------------------------------------|
| rstem.Web.Sec<br>Provider (Syst<br>r (System.Web | Type:       DefaultRoleProvider (System.Web.Providers.DefaultRole ♥         Name:       nombre         Profile properties:                                                                                                    |
| r (System.Web                                    | Image: A Data       Image: ConnectionStringName     conexion       Image: A Data       Image: A Data                                                                                                    |
|                                                  | Description       Image: Section of the section of the section of the |
|                                                  | ConnectionStringName                                                                                                    |

Una vez que se genere el proveedor se procede a anexarlo a los usuarios, roles y profiles.

Se repite el mismo proceso para los .NET users, .NET profile y .NET roles

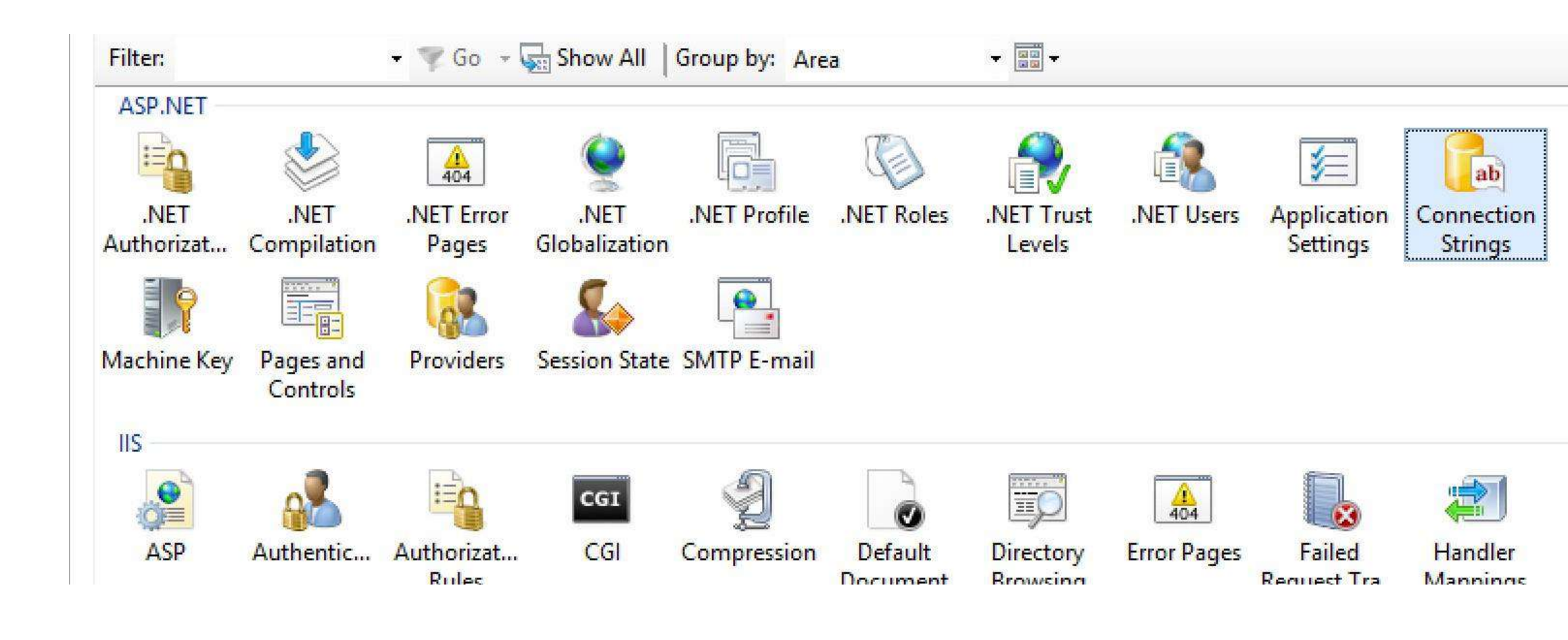

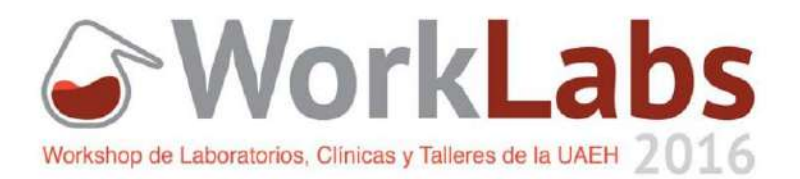

Paso 11

En la pestaña providers se añade con el botón add los datos del nuevo proveedor usando la conexión a la 2 base de datos

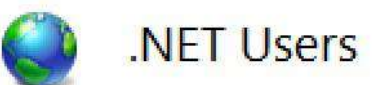

This page lets you view and manage the list of user identities that are defined in the application. The list of users can be used to perform authentication, authorization, and other security-related operations.

| Filter:  Co Coupling  Co Coupling  Co Coupli |                    |                 |               |   | Providers |
|----------------------------------------------------------------------------------------------------|--------------------|-----------------|---------------|---|-----------|
| Name                                                                                                    | E-mail Address     | Created         | Last Login    |   | Roles     |
| aaustria                                                                                                    | 123@hotmail.com    | 10/10/2016      | 10/10/2016    |   | Help      |
| juan                                                                                                    | prueba@hotmail.com | 10/21/2016      | 10/21/2016    |   |           |
| Luis                                                                                                    | 123@hotmail.com    | 10/10/2016      | 10/23/2016    |   |           |
| pedro                                                                                                    | 1234f@hoymail.com  | 10/19/2016      | 10/21/2016    |   |           |
|                                                                                                    | Edit .NE           | T Users Setting | gs <b>? X</b> | Γ |           |
|                                                                                                    | Default Browider   |                 |               |   |           |
|                                                                                                    |                    |                 |               |   |           |
|                                                                                                    | nompres            |                 | <b>*</b>      |   |           |
|                                                                                                    |                    | ОК              | Cancel        |   |           |

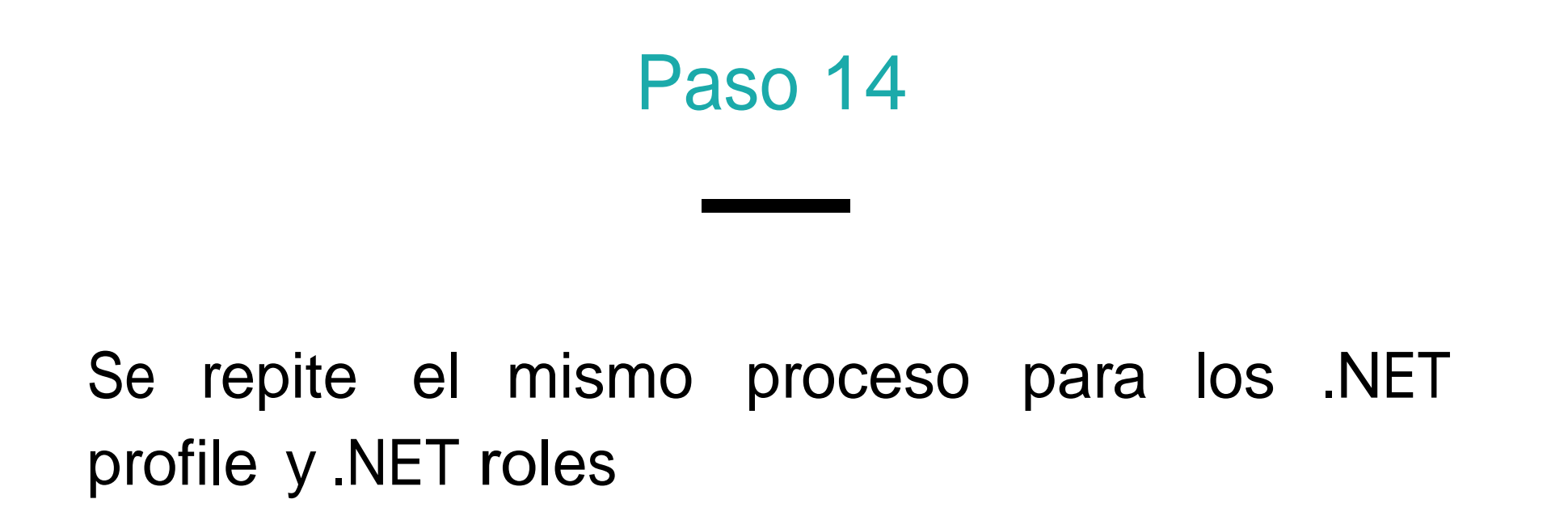

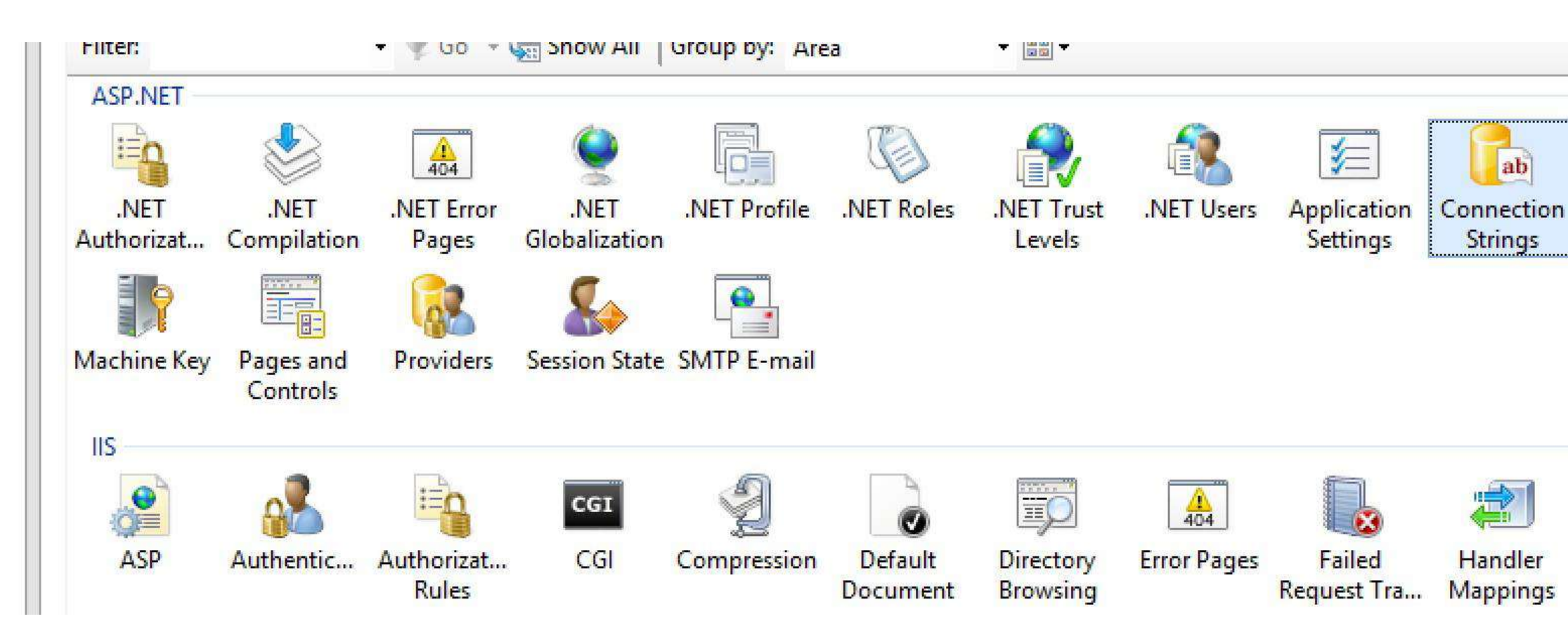

Actions

Add...

Set Default Provid

**Related Features** 

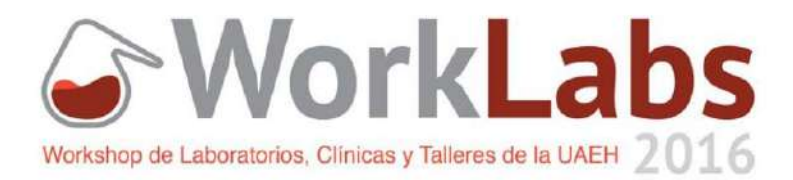

#### Paso 13

Para poder finalmente observar los cambios seleccionar la pestaña .NET users, .NET Roles y .NET Profile Se asigna en la pestaña del lado derecho DefaultProvider el nombre que se asigno al proveedor segun user, role y profile